## Gratis bij deze uitgave: online updates via Actualiseer Uw Boek!

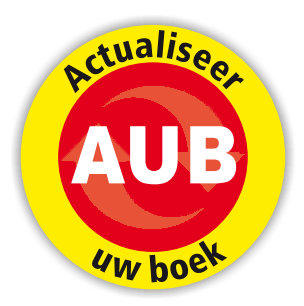

Steeds meer technologiebedrijven vervangen de releasecyclus van hun producten door het periodiek aanbieden van updates en verbeteringen. Om daar op in te spelen krijgt u bij dit boek met enige regelmaat gratis updates die deze wijzigingen beschrijven. Zo blijft uw boek actueel én compleet!

### Wat is Actualiseer Uw Boek?

Actualiseer Uw Boek, kortweg AUB, is ontwikkeld om de Van Duuren Mediaboeken up-to-date te houden. Door de toename van cloudsoftware zijn traditionele softwarecycli van de baan. Bij belangrijke wijzigingen in de software en uiterlijk totdat een nieuwe versie van het gedrukte boek verschijnt publiceert het auteursteam regelmatig updates, exclusief voor de bezitters van het boek. Deze updates zijn geheel kosteloos! Bij verschijning van een update krijgt u direct een e-mail. De updates zijn te raadplegen op e-readingplatform Yindo. Dit betekent dat u te allen tijde de pagina's kunt raadplegen zolang u verbonden bent met internet.

### Kosten? Wij zeggen liever: Alstublieft!

AUB is een service behorende bij het boek dat u gekocht hebt waarop AUB van toepassing is. Het is geheel kosteloos. U betaalt hier dus niets extra's voor!

Hoe maakt u van AUB gebruik?

U kunt gebruik maken van AUB als u zich als koper van een AUB-boek aanmeldt op de website van Van Duuren Media. Meer informatie over het aanmelden vindt u op de volgende pagina in dit boek onder de kop 'Registreer uw boek'!

Hoe kunt u zien of een Van Duuren Media-boek beschikt over de AUB-service?

De boeken in het AUB-programma herkent u aan het AUB-logo op het omslag.

### Hoe krijg ik toegang tot mijn updates?

Zodra u een boek inclusief AUB-service hebt aangeschaft gaat u naar www.vanduurenmedia.nl/registreer en rondt u de registratie af. Zo krijgt u toegang tot uw eigen cloudbibliotheek met daarin opgenomen de tot dan toe verschenen updates. U krijgt automatisch bericht zodra er een nieuwe update bij uw boek is verschenen.

## Hoe lang krijg ik updates bij het boek waarvoor ik me heb aangemeld?

De updates gaan uiterlijk door tot het moment dat er een nieuwe editie komt van de gedrukte versie van het boek waarvoor u zich hebt aangemeld. De reeds uitgebrachte updates blijven onbeperkt beschikbaar voor de geregistreerde gebruikers van het boek.

#### Hoe kan ik de updates raadplegen?

U kunt de updates in uw browser raadplegen op pc's, Macs, laptops en tablets. De ondersteuning werkt niet op e-readers.

Heeft u nog vragen dan kunt u contact opnemen met de uitgeverij via e-mail (info@vanduurenmedia.nl) of telefoon (0345-473392).

### **Registreer uw boek!**

Van Duuren Media biedt haar lezers een unieke service. Op de vernieuwde website www.vanduurenmedia.nl kunt u dit boek kosteloos registreren. Na registratie:

- ontvangt u regelmatig onze nieuwsbrief/nieuwsflits met relevante informatie op uw interessegebied, informatie over downloads, kortingsacties, (auteurs)presentaties, nieuwe uitgaven en meer;
- krijgt u een maand lang gratis toegang tot de elektronische versie van dit boek op Yindo;
- maakt u vier keer per jaar kans op een gratis boekenpakket.

#### Om te registreren:

- 1 Ga naar www.vanduurenmedia.nl.
- 2 Klik op Registreer!

| 1 | Vernieuwingen in InDesign sinds de start met Creative Cloud          | 1  |
|---|----------------------------------------------------------------------|----|
|   | Werken in the Cloud                                                  | 2  |
|   | Lettertypes uit the Cloud                                            | 3  |
|   | Ook je foto's uit the Cloud                                          | 3  |
|   | Adobe Comp                                                           | 3  |
|   | Meer voor typografie                                                 | 4  |
|   | QR-codes maken                                                       | 4  |
|   | Interactieve documenten                                              | 5  |
| 2 | Verkenning van de werkruimte                                         | 7  |
|   | Opstartscherm met nieuwtjes                                          | 8  |
|   | Donkere of lichte interface                                          | 8  |
|   | Interface en kleurinstellingen voor Macintosh en Windows gelijkmaken | 9  |
|   | Een nieuw document maken                                             | 11 |
|   | De gereedschappenbalk                                                | 11 |
|   | Verborgen gereedschappen                                             | 12 |
|   | Gereedschappen op soort gerangschikt                                 | 12 |
|   | Een tekstkader maken en tekst vormgeven                              | 14 |
|   | De positie en grootte van een object                                 | 15 |
|   | Verborgen opties in het regelpaneel                                  | 16 |
|   | Deelvensters weergeven en indelen                                    | 16 |
|   | Snel toepassen                                                       | 19 |
|   | Werkruimten                                                          | 20 |
|   | Kleur gebruiken                                                      | 20 |
|   | Kleur toekennen aan een vlak                                         | 21 |
|   | Selecteren met de zwarte en de witte pijl                            | 24 |
|   | Direct selecteren met zwarte pijl                                    | 25 |
|   | Selecteren met het regelpaneel                                       | 25 |
|   | Van tekst- naar selectiegereedschap                                  | 25 |
|   | Objecten selecteren                                                  | 26 |
|   |                                                                      |    |

3

| Oefening: het verschil tussen de zwarte en witte pijl | 26 |
|-------------------------------------------------------|----|
| Paginarand en marges                                  | 28 |
| De verdeling in de pagina                             | 28 |
| Documenten opslaan                                    | 29 |
| Snel bewaren                                          | 29 |
| Compact bewaren: iets langzamer                       | 29 |
| Bewaren als sjabloon                                  | 30 |
| Bewaren als IDML, voor oudere InDesign-versies        | 30 |
| De voorkeuren                                         | 30 |
| Het venster Voorkeuren                                | 31 |
| Overige voorkeuren                                    | 32 |
| Basisvormgeving van tekst                             | 33 |
| Tekst toevoegen                                       | 34 |
| Tekst typen                                           | 34 |
| Plaatsaanduidingstekst invoegen                       | 34 |
| Tekst kopiëren en plakken uit andere programma's      | 35 |
| Tekst plaatsen                                        | 36 |
| Tekst plaatsen uit een Word-bestand                   | 36 |
| RTF-bestanden plaatsen                                | 37 |
| TXT-bestanden plaatsen                                | 38 |
| Vormgeving van tekst                                  | 39 |
| Vormgeving per letterteken                            | 39 |
| Vormgeving op alineaniveau                            | 43 |
| Enkele tekstkaders tegelijk instellen voor vormgeving | 43 |
| Tekstkaders doorverbinden                             | 44 |
| Tekst doorverbinden naar tweede kader                 | 44 |
| De verbinding tussen tekstkaders verbreken            | 44 |
| Tekst plaatsen en direct laten doorlopen              | 46 |
| Gebruikmaken van het Primair tekstkader               | 47 |
| Oefening: advertentie voor Brink Ergo                 | 48 |
| Oefening: advertentie voor QX-verzekeringen           | 54 |
| Het balkje achter de tekst Relatiebeheerder           | 60 |
| Geavanceerde vormgeving van tekst                     | 63 |
| Tekst op basislijnen                                  | 64 |
| Oefening: drie toepassingen met basislijnraster       | 65 |
| Platte tekst op basislijnen                           | 65 |
| Alleen de eerste regel op de basislijn                | 66 |
| Tekst op een tweede basislijnstelsel                  | 66 |
|                                                       |    |

4

| Kolomverdeling van de tekst                              | 67  |
|----------------------------------------------------------|-----|
| Koppen spreiden over meer kolommen                       | 68  |
| Opties tekstkader met vaste kolommen                     | 68  |
| Opties tekstkader met flexibele kolommen                 | 69  |
| Aanpassingen in de tekst maken                           | 70  |
| Werken met tabstops                                      | 70  |
| Tijdelijk inspringen                                     | 72  |
| Woorden bijeenhouden met een vaste spatie                | 72  |
| Meer woorden bijeenhouden door niet af te breken         | 73  |
| Een nieuwe regel zonder nieuwe alinea                    | 73  |
| Woordwit handmatig wat krapper instellen                 | 73  |
| Smallere spaties bij uitgevulde tekst                    | 74  |
| Afbrekingen anders instellen                             | 74  |
| Handmatig anders afbreken                                | 74  |
| Werken met een lijst van afbreekuitzonderingen           | 75  |
| Gebruik maken van afbreekroutines: Hunspell en Proximity | 75  |
| Adobe Composer alinea en Adobe Composer enkele regel     | 76  |
| Opties bijeenhouden                                      | 77  |
| Werken met grote beginletters: initialen                 | 78  |
| Het gebruik van alinealijnen                             | 79  |
| Optische uitlijning marge                                | 81  |
| OpenType-mogelijkheden                                   | 82  |
| Het deelvenster Glyphs                                   | 82  |
| OpenType-opties                                          | 84  |
| Lettertypen gebruiken uit the Cloud: Typekit             | 86  |
| Werken met de opdracht Zoeken/Wijzigen                   | 88  |
| Slimmer zoeken en wijzigen met GREP                      | 88  |
| Oefening: coupon voor de striptekencursus                | 89  |
| Tekst op een pad plaatsen                                | 92  |
| Tekst rondzetten                                         | 92  |
| Twee voorbeelden met tekst op een pad                    | 93  |
| Overzicht van gebruikte lettertypen                      | 94  |
| Foutieve letterstijlen                                   | 95  |
| Dringings van onmaakstiilen                              | 07  |
|                                                          | 97  |
| Een alineastijl maken                                    | 98  |
| Definitie van volgende stijl                             | 99  |
| Gebaseerd op andere stijlen                              | 99  |
| Een tekenstijl maken                                     | 100 |
| Een alineastijl verbeteren                               | 100 |

5

6

| Oefening: stijlen aanmaken en toepassen                                    | 101 |
|----------------------------------------------------------------------------|-----|
| Oefening 2: alineastijlen en tekenstijlen aanmaken en toepassen            | 102 |
| Overschrijvingen wissen                                                    | 104 |
| Stijlen laden uit een ander document                                       | 105 |
| Wat voegt the Cloud nog toe aan stijlen?                                   | 105 |
| Een tekenstijl maken                                                       | 106 |
| Oefening: stijlen toepassen in de Landswegen-advertentie                   | 107 |
| Oefening: het dubbelzijdige formulier Apple Computer                       | 111 |
| Een tekstketen naar andere pagina's                                        | 112 |
| Een tabel maken met behulp van tabstops                                    | 113 |
| Zoeken en wijzigen: bolletjes worden pictogrammen                          | 114 |
| Werken met voetnoten                                                       | 115 |
| Snel toepassen                                                             | 118 |
| Tekst over meer kolommen splitsen of uitstrekken                           | 118 |
| Geavanceerde opmaakstijlen                                                 | 121 |
| Geneste stijlen                                                            | 122 |
| Geneste stijlen maken en toepassen                                         | 122 |
| Van/voor prijzen met doorhalingen                                          | 124 |
| Vormgeven met GREP                                                         | 125 |
| De prijzen benadrukken                                                     | 125 |
| De e-mailadressen nooit laten afbreken                                     | 126 |
| Maak een sleutelwoord rood                                                 | 127 |
| Kubieke en vierkante meter netjes                                          | 128 |
| Valuta's en cijfers bijeenhouden                                           | 128 |
| Afkortingen in kleinkapitaal laten zetten                                  | 129 |
| Zinnen die beginnen met je, ik of u niet starten aan het eind van de regel | 129 |
| Persoonsnamen niet laten afbreken                                          | 131 |
| Werken met GREP bij Zoeken/Wijzigen                                        | 131 |
| Tekstvormgeving gerelateerd aan het tekstkader                             | 133 |
| Werken met objectstijlen                                                   | 134 |
| Opsommingen en genummerde lijsten                                          | 136 |
| Opsommingen maken                                                          | 136 |
| Werken met genummerde lijsten                                              | 137 |
| Aparte genummerde lijsten voor illustraties                                | 140 |
| Genummerde lijsten omzetten naar gewone lijsten                            | 140 |
| Genummerde lijsten importeren uit Word                                     | 141 |

| 7 | Illustraties en andere koppelingen                         | 143 |
|---|------------------------------------------------------------|-----|
|   | Ondersteunde bestandstypen: welke kun je gebruiken?        | 144 |
|   | Een foto in de pagina zetten                               | 146 |
|   | De selectiegereedschappen                                  | 148 |
|   | Een foto vergroten of verkleinen                           | 150 |
|   | Vooraf ingestelde kaders gebruiken                         | 151 |
|   | Illustraties plaatsen in een raster                        | 152 |
|   | Passend maken                                              | 152 |
|   | Fragmenten                                                 | 153 |
|   | Spiegelen of roteren                                       | 153 |
|   | Een foto spiegelen                                         | 153 |
|   | Een foto roteren                                           | 154 |
|   | Kwaliteit voorvertoning                                    | 154 |
|   | Tekstomloop                                                | 155 |
|   | Rechthoekige tekstomloop                                   | 156 |
|   | Andersvormige tekstomloop                                  | 157 |
|   | Tekstomloop aanpassen                                      | 158 |
|   | Tekstomloop maken                                          | 159 |
|   | Oefening: advertentie voor de luchtvaartmaatschappij       | 159 |
|   | Tekstomloop maken met een eigen vorm                       | 162 |
|   | Illustraties in de tekst plaatsen                          | 162 |
|   | Een meelopende illustratie in de tekst                     | 162 |
|   | Een meelopende illustratie naast de tekst                  | 163 |
|   | Meelopende illustratie met objectstijl                     | 164 |
|   | Werken met lagen                                           | 165 |
|   | Koppelingen                                                | 167 |
|   | Diverse toepassingen                                       | 169 |
|   | Kwaliteit weergave                                         | 170 |
|   | Het gereedschap Inhoud plaatsen en de conveyor             | 173 |
|   | Oefening: hergebruik van materiaal via de conveyor         | 173 |
|   | Eigenschappen om bij te werken                             | 174 |
|   | Tekst hergebruiken met andere vormgeving                   | 176 |
|   | Het gereedschap Inhoud plaatsen                            | 176 |
|   | Koppelingen naar externe teksten maken met Inhoud Plaatsen | 179 |
|   | Koppeling naar externe teksten maken met InCopy-bestanden  | 179 |
|   | Oefening: vrije composities met beeld maken                | 181 |

| 8  | Bibliotheken en fragmenten                                                   | 183         |
|----|------------------------------------------------------------------------------|-------------|
|    | Bibliotheken openen                                                          | 184         |
|    | Een bibliotheek maken                                                        | 185         |
|    | Alle objecten van de pagina toevoegen                                        | 186         |
|    | Een gehele pagina toevoegen                                                  | 187         |
|    | Objecten zoeken                                                              | 187         |
|    | Fragmenten                                                                   | 188         |
|    | Werken met Creative Cloud-bibliotheken                                       | 188         |
|    | Stijlen en stalen toevoegen aan de CC-bibliotheek                            | 189         |
|    | Stalen maken die passen bij een foto, en deze toevoegen: gereedschap Kleurth | ema (Color- |
|    | theme)                                                                       | 190         |
|    | Objecten toevoegen aan de CC-bibliotheek                                     | 191         |
|    | Objecten wijzigen in de CC-bibliotheek                                       | 192         |
| 9  | Lijnstijlen                                                                  | 193         |
|    | Een lijnstijl maken                                                          | 194         |
|    | Lijnen uit andere InDesign-bestanden                                         | 196         |
|    | De lijndikte aanpassen aan het object                                        | 196         |
|    | Foute lijndikten en corpsgrootten na schalen                                 | 197         |
|    | De oplossing                                                                 | 198         |
|    | Tekst met twee corpsgrootten tegelijk                                        | 198         |
| 10 | Objecten uitlijnen                                                           | 199         |
|    | Het formaat van een object                                                   | 200         |
|    | Oefening in het uitlijnen van objecten: huisje                               | 204         |
|    | Uitlijnen tijdens het maken                                                  | 205         |
|    | Een hulplijnenstelsel                                                        | 206         |
|    | Meer objecten tegelijk aanpassen                                             | 207         |
|    | Het gereedschap Tussenruimte (Gap-tool)                                      | 207         |
|    | Werken met direct verdelen                                                   | 208         |
| 11 | Tabellen                                                                     | 209         |
|    | Oefening: een tabel maken van gewone tekst                                   | 210         |
|    | Oefening: eenvoudige tekst omzetten naar een tabel                           | 213         |
|    | Oefening: tabel maken naar voorbeeld                                         | 215         |
|    | Oefening: een tabelstijl gebruiken                                           | 217         |
|    | Kopteksten in een tabel                                                      | 217         |
|    | Oefening: een Excel-bestand plaatsen en een tabelstijl toepassen             | 218         |

| 12 | Transparantie                                                 | 223 |
|----|---------------------------------------------------------------|-----|
|    | Toepassingen met transparantie                                | 224 |
|    | De stapelvolgorde van transparante objecten                   | 228 |
|    | Groep uitnemen en Overvloeien isoleren                        | 229 |
|    | Oefening: een transparante pagina maken                       | 229 |
|    | Transparant ontwerp controleren op drukmogelijkheden          | 232 |
|    | Transparantie of overdruk                                     | 233 |
| 13 | Steunkleur, Pantone, vernis, PMS                              | 237 |
|    | Een steunkleur maken                                          | 238 |
|    | Een steunkleur meekrijgen uit een illustratie                 | 239 |
|    | Gemengde inkt                                                 | 240 |
|    | De overgang van CreativeSuite 5 naar 6: Pantone               | 241 |
|    | Oefening: een coupon met één steunkleur                       | 241 |
|    | Objecten bewerken met Pathfinder                              | 244 |
|    | Een verloop toepassen tussen twee kleuren                     | 244 |
|    | Een schaduw over een steunkleur                               | 246 |
|    | Vernis toevoegen aan je ontwerp                               | 247 |
|    | Kleurgescheiden weergave: controle voor drukwerk              | 249 |
| 14 | Stramienen                                                    | 251 |
|    | Een document voorbereiden voor boekopmaak                     | 252 |
|    | Oefening: een stramien voor een boek                          | 253 |
|    | Primair tekstkader                                            | 253 |
|    | Primair tekstkader op tweede stramien                         | 255 |
|    | Automatisch paginacijfer                                      | 256 |
|    | Stijlen importeren                                            | 256 |
|    | Automatisch pagina's aanmaken en verwijderen                  | 256 |
|    | Objecten verwijderen die van de stramienpagina afkomstig zijn | 257 |
|    | Hulplijnen in aparte laag                                     | 257 |
|    | Paginacijfers in aparte laag                                  | 258 |
|    | Werken met gesplitste vensters                                | 259 |
|    | Tips voor het opzetten van een goed stramien                  | 259 |
|    | Pagina's verschuiven                                          | 263 |
|    | Pagina's met verschillende maten: kaftontwerp                 | 264 |
|    | Pagina roteren                                                | 266 |
|    | Geselecteerde pagina('s) afdrukken                            | 267 |
|    | Oefening: maak een tijdschrift op                             | 267 |

| 15 | Automatische teksten                                 | 269 |
|----|------------------------------------------------------|-----|
|    | Paginanummers                                        | 270 |
|    | Lees verder op pagina                                | 270 |
|    | Markering voor het actuele paginanummer              | 271 |
|    | Automatisch genummerde koppen en paragrafen          | 272 |
|    | Genummerde paragrafen                                | 275 |
|    | Tekstvariabelen en kopteksten                        | 276 |
|    | Werken met secties                                   | 277 |
|    | Een inhoudsopgave maken                              | 279 |
|    | Een index maken                                      | 281 |
|    | Indexmarkeringen uit Word overnemen                  | 282 |
|    | Indexmarkeringen maken                               | 283 |
|    | Een langere tekst in de index                        | 284 |
|    | De index aanpassen                                   | 285 |
|    | De index genereren                                   | 286 |
|    | Oefening: Kruisverwijzingen en voorwaardelijke tekst | 287 |
|    | Voorwaardelijke tekst                                | 289 |
|    | Markeren met Zoeken/Wijzigen                         | 291 |
|    | Sets met voorwaarden                                 | 292 |
|    | Automatische bijschriften bij illustraties           | 292 |
|    | Instellen hoe de bijschriften gemaakt worden         | 293 |
|    | Veranderingen bijhouden in gewijzigde tekst          | 294 |
|    | Werken met notities                                  | 295 |
|    | QR-codes gebruiken                                   | 296 |
| 16 | Gegevens samenvoegen                                 | 299 |
|    | Voorbereiden in Excel                                | 300 |
|    | Oefening: Unieke lotnummers                          | 300 |
|    | Oefening: Mail merge: enveloppen printen             | 302 |
|    | Oefening: Reclamefolder                              | 303 |
| 17 | Kleurbeheer in InDesign                              | 307 |
|    | Kleurprofielen installeren                           | 308 |
|    | ColorSettingsFile installeren                        | 308 |
|    | Kleurprofielen instellen                             | 309 |
|    | Afwijkende profielen                                 | 311 |
|    | Eenduidige instellingen met Bridge                   | 312 |
|    | Kleurbeheer tijdens het printen                      | 313 |
|    | Maak een ontwerp met een RGB-workflow                | 315 |
|    | Kleurscheiding achteraf aanpassen                    | 319 |
|    | Waarschuwing voor alle beelden zonder profiel        | 320 |

| 18 | Klaarmaken voor drukwerk                     | 323 |
|----|----------------------------------------------|-----|
|    | Controleer vooraf                            | 324 |
|    | Lettertypen                                  | 324 |
|    | Illustraties                                 | 325 |
|    | Afloop                                       | 326 |
|    | Stalen                                       | 327 |
|    | Kleurscheiding                               | 327 |
|    | Transparantie                                | 328 |
|    | Preflight door InDesign                      | 329 |
|    | Preflight gebruiken                          | 330 |
|    | Pakket maken                                 | 333 |
|    | Exporteren naar PDF                          | 333 |
|    | Instellingen van de drukker gebruiken        | 335 |
|    | Kleurscheidingen                             | 336 |
|    | PDF maken voor e-mail                        | 336 |
|    | PDF maken in grijswaarden                    | 336 |
|    | Printopdracht vanuit InDesign                | 337 |
|    | Boekjes afdrukken in vouwschema              | 338 |
| 19 | Een boek maken                               | 341 |
|    | Oefening: een boek samenstellen              | 342 |
|    | Wel of niet synchroniseren?                  | 344 |
|    | Even/oneven aantal pagina's                  | 345 |
|    | Nummering bijwerken                          | 345 |
|    | Preflight, afdrukken en PDF maken            | 348 |
| 20 | EPUB-bestanden maken                         | 349 |
|    | EPUB                                         | 350 |
|    | Vloeibare layout of vaste layout in een ePub | 351 |
|    | InDesign CS6 of CC                           | 351 |
|    | Een EPUB-bestand maken                       | 352 |
|    | Afbeeldingen en EPUB                         | 354 |
|    | Exportopties voor object                     | 356 |
|    | Typografie in een ePub                       | 358 |
|    | Werken met stijlen                           | 358 |
|    | Een gemaakte ePub openbreken om te wijzigen  | 361 |
|    | Extra codering toevoegen aan CSS             | 362 |
|    | Een extra CSS-bestand gebruiken              | 363 |
|    | Inhoudsopgave                                | 364 |
|    | Metagegevens                                 | 364 |

Metagegevens

|    | Testen op een iPad                                       | 364 |
|----|----------------------------------------------------------|-----|
|    | ePub met vaste layout                                    | 365 |
|    | Tabblad Algemeen                                         | 367 |
|    | Tabblad Conversie-instellingen                           | 367 |
| 21 | Interactiviteit in InDesign                              | 369 |
|    | Interactieve documenten                                  | 370 |
|    | Knoppen en hyperlinks                                    | 370 |
|    | Navigatiepunten                                          | 376 |
|    | Paginaovergangen                                         | 376 |
|    | Exporteren naar SWF                                      | 377 |
|    | Exporteren naar interactieve PDF                         | 378 |
|    | Exporteren naar interactieve ePub                        | 379 |
|    | Exporteren in HTML met Publish Online                    | 379 |
|    | Exporteren met IN5                                       | 380 |
|    | Interactieve mogelijkheden van InDesign                  | 380 |
|    | Titelblad: mouse-over, ofwel rollover                    | 380 |
|    | Pagina 2: inhoudsopgave                                  | 381 |
|    | Klikbare inhoudsopgave                                   | 381 |
|    | Pagina 3: interactiviteit van InDesign versus Acrobat    | 382 |
|    | Lettertypen en -groottes                                 | 382 |
|    | Exportopties van object (pagina 6)                       | 382 |
|    | Hyperlinks (pagina 7)                                    | 382 |
|    | Hyperlink naar e-mail-adres                              | 383 |
|    | Hyperlink naar pagina                                    | 383 |
|    | Andere weergave voor tekst                               | 384 |
|    | Knoppen (pagina 8)                                       | 384 |
|    | Hoe maak je een knop?                                    | 384 |
|    | Rollover en Klikstatus                                   | 384 |
|    | Knoppen tonen andere knoppen (pagina 10)                 | 385 |
|    | Knoppen die een film starten (pagina 11)                 | 386 |
|    | Objectstatussen of Objectstates (pagina 12)              | 386 |
|    | Knoppen om objectstatussen te bedienen                   | 387 |
|    | Swipen om objectstatussen te bedienen via Overlays       | 387 |
|    | Objectstatussen in PDF                                   | 387 |
|    | Objectstatussen gebruiken voor info-vensters (pagina 13) | 388 |
|    | Videomateriaal (pagina 13)                               | 388 |
|    | Andere vormen dan rechthoekig                            | 388 |
|    | Navigatiepunten                                          | 389 |
|    | Online video                                             | 389 |
|    | Geluidsmateriaal (pagina 16)                             | 389 |

|      | Animaties (pagina 17)                                   | 390 |
|------|---------------------------------------------------------|-----|
|      | Een eigen bewegingslijn                                 | 390 |
|      | Ease in, ease out                                       | 391 |
|      | Animaties en timing (pagina 18)                         | 391 |
|      | Animaties niet automatisch laten starten (pagina 19)    | 392 |
|      | Geneste animaties                                       | 392 |
|      | Animaties uit Adobe Animate                             | 392 |
|      | HTML gebruiken (pagina 23)                              | 393 |
|      | Schuifbaar frame (pagina 26)                            | 393 |
|      | Afbeeldingenreeks ofwel image sequence (pagina 28)      | 394 |
|      | Schuiven en zoomen (pagina 29)                          | 395 |
| 22   | Flexibele lay-out                                       | 397 |
|      | Tekstkader en tekstlengte                               | 398 |
|      | Tekstkader en kolomverdeling                            | 399 |
|      | Vloeiende layout                                        | 400 |
|      | Oefening: werken met Vloeiende layout                   | 401 |
|      | Op hulplijnen gebaseerde Vloeiende layout               | 402 |
|      | Op schaling gebaseerde Vloeiende layout                 | 403 |
|      | Centreren met Vloeiende layout                          | 404 |
|      | Op objecten gebaseerde Vloeiende layout                 | 404 |
|      | Op een stramien gebaseerde Vloeiende layout             | 406 |
|      | Toepassing van Vloeiende layout: van A4 naar A5         | 406 |
| 23   | PDF-formulieren                                         | 409 |
|      | Een formuliervoorbeeld met alle opties                  | 410 |
|      | Oefening: een formulier met extra's                     | 413 |
|      | Wel of niet met lagen werken                            | 414 |
|      | Kruisvakjes maken in het ontwerp                        | 415 |
|      | Een kruisvakje dat een ander stuk tekst zichtbaar maakt | 416 |
|      | Tonen en weer verbergen                                 | 417 |
|      | Meer velden in één keer (on)zichtbaar maken             | 418 |
|      | Meerdere velden ontgrendelen in plaats van vertonen     | 419 |
|      | Keuzerondjes                                            | 419 |
|      | Handtekeningvelden                                      | 420 |
|      | Oplossingen van derden                                  | 420 |
|      | Formulieren verspreiden en afronden                     | 421 |
| Inde | 2X                                                      | 425 |

# Vernieuwingen in InDesign sinds de start met Creative Cloud

dobe heeft het voornemen om updates wat vaker uit te geven. In dit hoofdstuk lees je welke vernieuwingen er zijn geweest sinds de verschijning van Creative Cloud. Je kunt nu een document maken dat je laat lezen op een tablet zoals een iPad, Android-tablet of Windows-tablet. Ook kun je direct online als webpagina's publiceren.

Je leert in dit hoofdstuk:

De belangrijkste veranderingen sinds de introductie van CC, met verwijzingen naar de hoofdstukken waarin deze nader uitgelegd worden.

### Werken in the Cloud

De term 'the cloud' geeft aan dat het bestand ergens anders is dan op je eigen computer. Dat geldt niet voor je programmatuur, want die staat nog gewoon op je computer. Die is niet geïnstalleerd vanaf een cd, maar met een installatieprogramma dat is gedownload – uit the cloud.

Als je bestanden wilt bewaren, dan kun je dat doen in een map op je computer, maar het kan ook in the cloud. Dan heeft het de functionaliteit zoals je die wel kent van Dropbox, Google Drive, Microsoft OneDrive enzovoorts. En je kunt jouw ontwerp dus ook delen met anderen. Zij hoeven dan niet InDesign te hebben om jouw ontwerp te kunnen inzien: dat is wel handig! In hoofdstuk 18 wordt beschreven hoe dit werkt. Zo kun je een bestand voordat je het klaarmaakt voor drukwerk nog laten bekijken door je opdrachtgever.

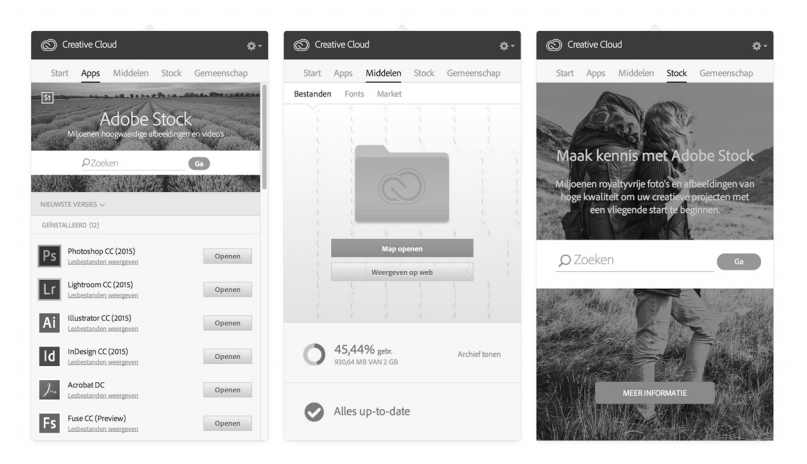

**Afbeelding 1.1** Door gebruik van de Cloud-applicatie kun je nieuwe programma's toevoegen op je computer. Ook kun je hiermee bij je gedeelde documenten en bij de toevoegingen zoals Stockmateriaal.

Ook kun je je eigen onderdelen online bewaren: er is een Cloud-bibliotheek die je kunt delen met anderen. Dan deel je niet een geheel InDesign-document, maar slechts een onderdeel ervan, zoals logo's, kleuren, afbeeldingen en stijlen. Zodra je tekststijlen aanmaakt (hoofdstuk 5), leer je ook hoe je deze in the Cloud kunt gebruiken. En verderop, wanneer we het hebben over steunkleuren (Pantone), komt dit nog een keer terug. Ook als het werken met illustraties behandeld wordt, wordt dit onderdeel besproken. The Cloud betekent dus niet dat je altijd online moet zijn om met InDesign te werken: het betekent dat je de *mogelijkheid* hebt om online-extra's te gebruiken. Alleen als je die aanroept, is een online verbinding even nodig.

#### Lettertypes uit the Cloud

Met je abonnement op InDesign heb je meteen ook recht om lettertypes te gebruiken die niet op je computer staan. Voor ontwerpers is dat superhandig. Voor MKB-bedrijven is het soms lastig, omdat die vaak een huisstijl-lettertype willen installeren op de hele afdeling: de toegang tot die extra lettertypes geldt alleen in combinatie met je Cloud-abonnement. Dus met een computer waar bijvoorbeeld ook InDesign op staat.

#### Lettertypes filteren

Ook kun je nu de lijst met lettertypes inkorten door bijvoorbeeld te kiezen om alleen maar Bold lettertypes te willen zien. Of alleen maar degene die je al eens tot favoriet had bestempeld. Of alleen de lettertypes te willen zien die uit the Cloud komen.

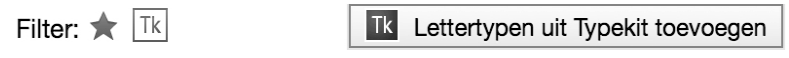

**Afbeelding 1.2** Voeg lettertypes toe uit the Cloud en filter lettertypes, bijvoorbeeld op stijlsoort.

### Ook je foto's uit the Cloud

Adobe probeert het nog eens opnieuw: bij het maken van een document kun je nu werken met stockfoto's zonder dat je ze hoeft aan te kopen. Een lageresolutieafbeelding die je hebt gedownload kan eenvoudig worden aangekocht als later de definitieve keuze op die afbeelding is gevallen. Je kunt zelfs al aanpassingen in Photoshop maken op dat beeld, en later verwisselen met het hoogresolutiebeeld ervan: zolang je maar in lagen hebt gewerkt.

### Adobe Comp

Bovendien kun je ook een ontwerp of schets starten op een iPad en deze daarna doorsluizen naar je computer. Je kiest er dan voor om het ontwerp door te sturen als InDesign-bestand, of een ander bruikbaar formaat. Het is een leuke technische truc, maar ik weet niet of het opgepakt zal worden door de gebruikers: als je wat moet schetsen, is een iPad misschien niet het beste vertrekpunt. Je kunt immers geen nette verdeling in de pagina maken, zoals je dat ook met een stramien en hulplijnen zou maken.

### Meer voor typografie

Er zijn op het vlak van typografie nog enkele verbeteringen bij gekomen. Je kunt nu eenvoudiger alternatieve lettertekens gebruiken, zonder dat je het deelvenster Glyphs hiervoor nodig hebt. Doe het gewoon vanuit je tekstvak bij de geselecteerde letter.

En we kunnen achtergrondkleuren bij een alinea zetten. Een hele alinea met een roze vlak erachter hoeft dus nu niet meer als twee objecten gemaakt te worden. Het gekleurde vlak loopt dan met de tekst mee. Deze functie (Arcering ofwel *Shading*) is in 2015 toegevoegd.

### **QR-codes** maken

Ook is er een functie bij gekomen om in een kadertje een QR-code te laten zetten. Zo'n barcode kan door een smartphone worden gescand en gebruikt om direct naar een website te gaan, of om iemands contactgegevens direct in te lezen (bij wijze van visitekaartje).

Omdat ik een QR-code een beetje wil zien als een illustratie (je kunt de opmaak ervan ook niet echt aansturen zoals bij tekst) wil ik dit onderwerp behandelen in hoofdstuk 7.

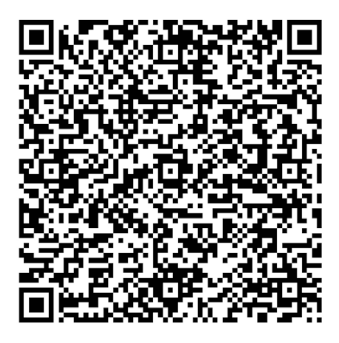

**Afbeelding 1.3** Als je deze QR-code scant met een daarvoor geschikte app op je smartphone, heb je meteen mijn contactgegevens toegevoegd aan je contactenlijst.

### Interactieve documenten

Stapje voor stapje verbetert InDesign op het gebied van interactieve documenten. We kunnen al een hele tijd werken met animaties en knoppen, maar het werd lang niet ondersteund in de export naar interessante bestandsformaten. Een interactieve PDF is al snel beperkt in zijn mogelijkheden, en daarom niet interessant. Een ePub is minder beperkt, en daarom waarschijnlijk in de toekomst interessanter. In hoofdstuk 21 leer je meer over de mogelijkheden en hoe je deze kunt gebruiken in InDesign.

### 1 Publish Online

**Afbeelding 1.4** Publish Online is een technologie waarbij we interactieve documenten direct kunnen uploaden naar een server van Adobe. Ook zonder deze server kunnen we interactieve documenten maken.

# Verkenning van de werkruimte

it handboek Adobe InDesign CC is bedoeld voor gebruikers die graag met concrete voorbeelden werken. We gaan ervan uit dat je nog geen ervaring hebt met het vormgeven van pagina's en dat je misschien enige kennis hebt van beeldopmaak met Adobe Illustrator en Photoshop. Het boek is doorspekt met kleine opdrachten. Een aantal daarvan kun je uitvoeren vanuit nieuwe, lege documenten en enkele moeten uitgevoerd worden op basis van de bijgeleverde basisbestanden. Van alle oefeningen is een uitgewerkt voorbeeld beschikbaar. Zo kun je zien hoe je document er na afloop uit zou kunnen of moeten zien. Verder worden tussendoor praktische tips gegeven.

Je leert in dit hoofdstuk:

*De interface van InDesign: hoe zit het programma in elkaar en hoe werken de deelvensters en menu's?* 

Het aanpassen van tekst en illustraties.

Een aantal menuopdrachten, zowel in de Nederlandse als de Engelse namen.

### **Opstartscherm met nieuwtjes**

Wanneer je InDesign voor het eerst opstart, kan het zijn dat je het opstartscherm ziet. Onderin kun je nog wat nieuwtjes zien die Adobe onder de aandacht wil brengen. Voel je vooral niet verplicht om er iets mee te doen. Je kunt het ook gewoon wegklikken. Documenten openen kun je ook vanuit het bestandsmenu doen.

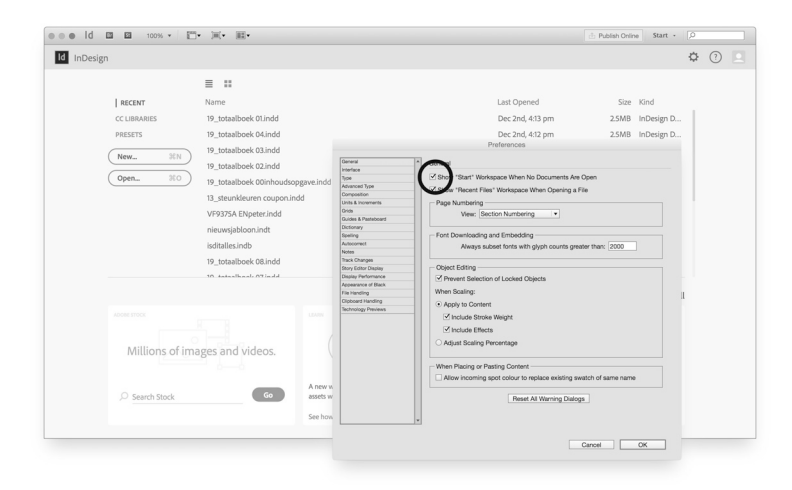

**Afbeelding 2.1** *Het opstartscherm is wat opdringerig. Als je wilt, kun je het in de voorkeuren uitzetten. Zie hieronder nog meer over voorkeuren.* 

### Donkere of lichte interface

Zelf vind ik de donkere interface maar moeilijk te lezen. Adobe heeft voor ons standaard de donkere interface bedacht. Alle deelvensters en menu's zien er dan donker uit. Als je dat niet fijn vindt, gebruik je op Apple het InDesignmenu, en op Windows het Bewerken-menu (*Edit*). Je kiest er dan voor om de Voorkeuren te willen zien. Neem gewoon de algemene voorkeuren (*general*): daarna kiezen we wel waar we naartoe gaan. Neem dan de keuze voor Interface. Je krijgt nu een mogelijkheid om een lichtere interface te kiezen. Je hoeft dit natuurlijk niet te doen als je geen problemen hebt met donker. De afdrukken in dit boek zijn gemaakt met een wat lichtere interface.

| Algemeen             | Interface                         |
|----------------------|-----------------------------------|
| Interface            |                                   |
| Tekst                | Vormgeving                        |
| Geavanceerde tekst   | Kleurthema: Gemiddeld licht       |
| Compositie           |                                   |
| Eenheden en toenamen | Plakbord aanpassen aan themakleur |
| Basters              |                                   |

**Afbeelding 2.2** *Kies zelf hoe licht de interface moet zijn . Gebruik de voorkeuren hiervoor.* 

## Interface en kleurinstellingen voor Macintosh en Windows gelijkmaken

Om verwarring met schermafdrukken te vermijden, is het handig dat je als Macintosh-gebruiker in het menu **Venster** de optie **Toepassingskader** (*Window, Application frame*) inschakelt. Daarmee wordt de toepassingsbalk (*Application bar*) geactiveerd. Je ziet nu een strip tussen de menubalk en de optiebalk. Onder Windows worden de menuopdrachten standaard al in de ruimte van de toepassingsbalk gezet. Kies het menu **Venster**, **Werkruimte**, **Geavanceerd** (*Window, Workspace, Advanced*). Dat kan ook rechts in de toepassingsbalk: links voor de loep. Kies daarna **Geavanceerd opnieuw instellen** (Reset advanced). Die opdracht vind je in hetzelfde menu.

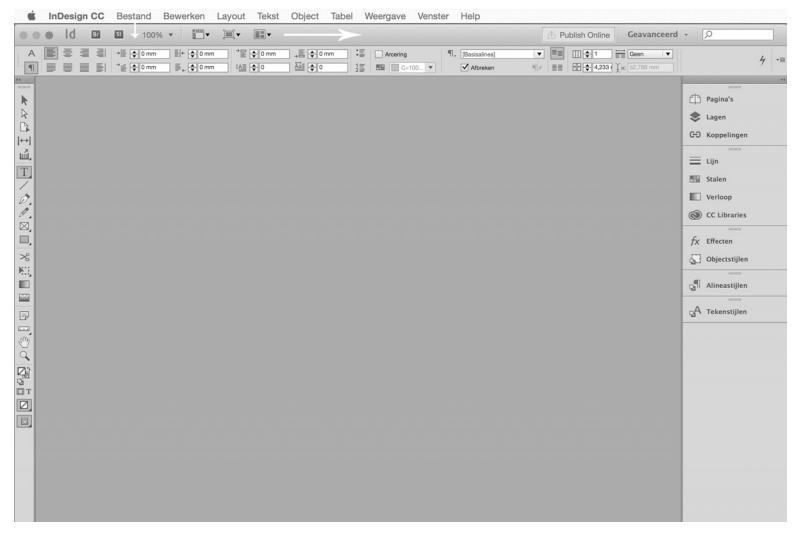

**Afbeelding 2.3** Standaardweergave van menu's en deelvensters. Macintoshgebruikers zien linksboven het menu InDesign. Bij Windows ontbreekt dit. Maar de opties worden elders aangeboden. Met Windows is het menu bovenin onderdeel van het InDesignvenster, en zijn de knoppen in de bovenbalk van dat venster naar rechts verschoven.

Nu ziet de werkomgeving er uniform uit met een aantal deelvensters rechts, de gereedschappen links en wat extra knoppen bovenin, in de toepassingsbalk. Als je een beeldscherm hebt met een hoge resolutie passen er wel meer knoppen op dan in afbeelding 2.3 wordt getoond (in dit geval is het zwarte pijltje het actieve gereedschap).

Kies nu het menu **Bewerken**, **Kleurinstellingen** (*Edit*, *Colour settings*). Hier kunnen we ervoor zorgen dat de voorlopige instellingen voor kleuren goed staan ingesteld. Kies bij instellingen Europa, algemeen gebruik 3. Als je de Engelstalige versie hebt geïnstalleerd, kan het zijn dat je eerst de optie **Advanced mode** moet activeren voordat je de keuze Europe General Purpose 3 kunt vinden. Klik dan op **OK**. Nu werken we met een instelling die als basis voor de meeste drukkers prima is. Mocht je al snel een PDF moeten maken vanuit InDesign, dan zijn de kleurinstellingen hiermee al goed ingesteld voor vellenoffsetdrukwerk. De details worden uitgelegd in hoofdstuk 17, dat volledig over kleurbeheer gaat.

| Niet gesynchroniseerd: de Creative Suite-toepassingen zijn niet |                                          | OK |           |
|-----------------------------------------------------------------|------------------------------------------|----|-----------|
| Kleurinste                                                      | ellingen van suite in Bridge.            |    | Annulerer |
|                                                                 |                                          |    | Laden     |
| Instellingen:                                                   | Europa, algemeen gebruik 3               | \$ | Opslaan   |
|                                                                 | Geavanceerde modus                       |    |           |
| Werkruimten-                                                    |                                          |    |           |
| RGB:                                                            | sRGB IEC61966-2.1                        | \$ |           |
| CMYK:                                                           | Coated FOGRA39 (ISO 12647-2:2004)        | ÷  |           |
| Kleurbeheerbe                                                   | eleid                                    |    |           |
| RGB:                                                            | Ingesloten profielen behouden            | ÷  |           |
| CMYK:                                                           | Nummers behouden (gekoppelde profielen n | \$ |           |
|                                                                 | Profiel-afwijkingen: Vragen bij openen   |    |           |
|                                                                 | Vragen bij plakken                       |    |           |
| On                                                              | tbrekende profielen: 🗌 Vragen bij openen |    |           |
| Opties voor o                                                   | mzetten                                  |    |           |
| Engine:                                                         | Adobe (ACE)                              | \$ |           |
| Intentie:                                                       | Relatief colorimetrisch                  | ÷  |           |
| Compensat                                                       | tie zwarte punten gebruiken              |    |           |
| schrijving:                                                     |                                          |    |           |
| Plaats de aanwijz                                               | zer op een kop voor een beschrijving.    |    |           |
|                                                                 |                                          |    |           |
|                                                                 |                                          |    |           |

Afbeelding 2.4 Standaardkleurinstellingen voor vellenoffsetdrukwerk.

### Een nieuw document maken

Met het menu **Bestand** (*File*) maak je nieuwe dingen: een nieuw document, een boek of een bibliotheek. Vooralsnog zullen we ons beperken tot het maken van nieuwe documenten. Het boekbestand en het gebruik van bibliotheken worden later besproken. Er is een sneltoets of *shortcut* voor het maken van nieuwe documenten. Die toetsencombinatie staat direct achter de opdracht en is #+N (Mac) of Ctrl+N (Windows). Dit verschil geldt voor bijna alle toetsencombinaties: als je op de Mac de toets # gebruikt (de Command-toets), gebruik je onder Windows de toets Ctrl. We geven toetsencombinaties op de volgende manier aan: #/Ctrl+N.

Standaard suggereert InDesign een nieuw document in A4-formaat, bedoeld om af te drukken. Als je de Engelstalige versie gebruikt, kan dat het formaat Letter zijn. Je kunt dat aanpassen naar A4. InDesign heeft ook de mogelijkheid om documenten te maken voor schermweergave of digitaal publiceren in plaats van afdrukken (zie later): dan zijn andere formaten de standaard. Voorlopig kunnen we prima uit de voeten met het papierformaat A4 en meer instellingen hebben we nog niet nodig. Klik dus op OK en je ziet de eerste weergave van een nieuw document. De paarsroze lijnen aan de buitenkant zijn de marges die net zijn ingesteld. Standaard staan die op een halve inch: 25,4 mm. Die zwarte rand aan de buitenkant is de maat van de pagina: A4.

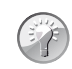

#### Standaardinstellingen aanpassen

Om het standaardpapierformaat of de standaardinstellingen voor een nieuw document aan te passen, klik je op het menu **Bestand**, **Voorinstellingen document**, **Definiëren** (*File*, *Document presets*, *Define*). Je kunt ook zelf standaardinstellingen opslaan. Deze eigen instellingen zijn beschikbaar als je een nieuw document maakt.

### De gereedschappenbalk

De gereedschappenbalk aan de linkerkant in het scherm ziet er standaard uit als een smalle strook met pictogrammen. Klik je bovenin dit deelvenster op de dubbele driehoekjes, dan worden de gereedschappen als twee kolommen met pictogrammen weergegeven. Aan het grijze balkje boven de gereedschappen kun je de gereedschappenbalk als los deelvenster in het werkvenster slepen. Je kunt de balk ook liggend maken, maar dat is voor de meeste gebruikers geen fijne werkstand.

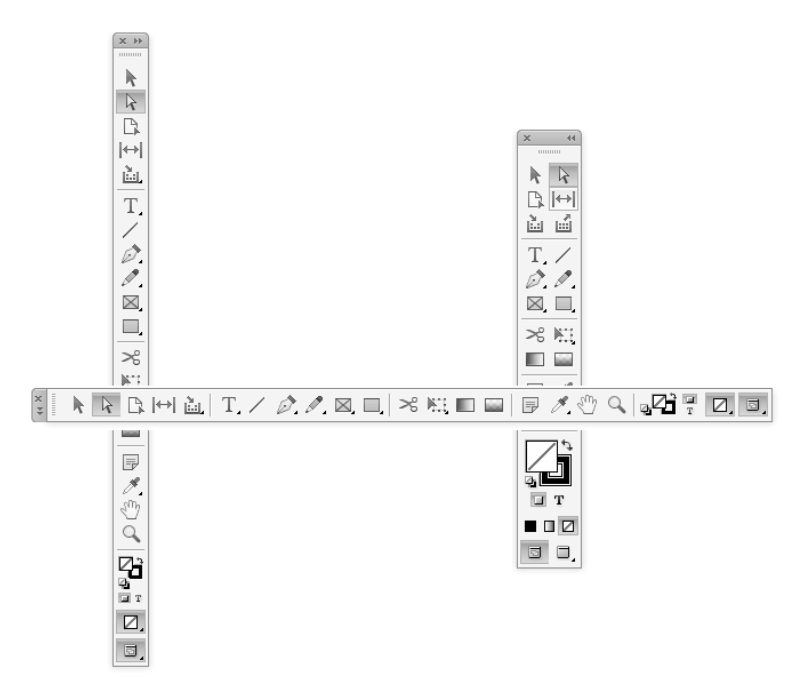

**Afbeelding 2.5** De gereedschappen van InDesign. Als enkele of dubbele kolom in te stellen en ook liggend te maken.

### Verborgen gereedschappen

Sommige gereedschappen, zoals het pennetje en het tekstgereedschap, hebben rechtsonder in het pictogram een klein driehoekje. Dat betekent dat er gereedschappen verborgen zijn. Klik op het pictogram en houd de muisknop ingedrukt om een of meer extra gereedschappen te laten verschijnen.

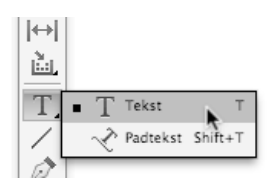

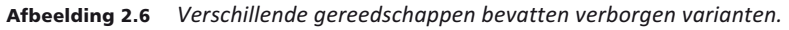

### Gereedschappen op soort gerangschikt

De eerste twee gereedschappen zijn pijltjes. Daarmee selecteer je objecten op de pagina. Je kunt niet zomaar een object veranderen of anders instellen. Daarvoor moet je meestal eerst op het object klikken met een van de pijltjes. Voorlopig werken we met het zwarte pijltje, het selectiegereedschap (*Selection tool*).

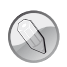

#### Alleen selecteren

Met de eerste vier gereedschappen kun je geen objecten maken, maar alleen bestaande objecten selecteren, kopiëren en marges aanpassen of kopiëren voor hergebruik. De zes daaropvolgende gereedschappen zijn bedoeld om objecten aan te maken.

Kaders (*frames*) maak je met het tekstgereedschap of met de kadergereedschappen met of zonder kruis erdoor. Je sleept met het gereedschap over de pagina om een nieuw object te maken. Vrije vormen teken je met een pennetje of een potlood, en je verknipt deze vormen met het schaartje. Het schaartje zul je in InDesign niet vaak nodig hebben.

Dan zijn er de transformatiegereedschappen: roteren, schalen en vrije transformatie. Deze zijn alle verborgen onder het gereedschap Vrije transformatie.

Het gereedschap voor (kleur)verlopen lijkt dubbel aanwezig te zijn, maar met het ene gereedschap maak je kleurverloop en met het andere transparantie (die met het dambordpatroon).

Het notitieblaadje heeft een functie in combinatie met InCopy (een ander Adobe-programma).

Het pipet gebruik je op een aantal manieren: er zijn er namelijk twee. Houd de muis vast op het pipetgereedschap om het andere pipet te kiezen. Er is een pipet met een klein stripje onderaan, en eentje zonder. De ene heet Kleurthema (colortheme) en de ander heet gewoon Pipet. De bedoeling van degene die gewoon Pipet heet is om kleuren of vormeigenschappen over te nemen en toe te passen op andere objecten. Door dubbel te klikken op dit gereedschap kun je instellen welke eigenschappen je over wilt nemen. Wat aangevinkt is, wordt overgenomen en toegepast.

De bedoeling van het pipetgereedschap Kleurthema is om kleuren over te nemen van een foto of illustratie, en deze samen met nog vier andere kleuren toe te voegen aan het Stalen-deelvenster. Dat zul je leren in hoofdstuk 7, waar je werkt met illustraties.

Onderin staan een loep en een handjegereedschap, bedoeld om het beeld in of uit te zoomen of om te schuiven naar een ander deel van het document. In InDesign is altijd één gereedschap actief. Je staat nooit met lege handen. Als je klaar bent met een gereedschap, activeer dan weer een pijltje om andere objecten te selecteren.

### Een tekstkader maken en tekst vormgeven

- 1 Neem het zesde gereedschap, het gereedschap Tekst (*Type*). Klik eenmaal op dit gereedschap en trek hiermee – door te slepen over de lege pagina met ingedrukte muisknop – een tekstkader. Klik nogmaals in dit tekstvak. Er verschijnt een knipperende cursor in het tekstvak. Je kunt nu tekst toevoegen.
- We kunnen tekst op verschillende manieren toevoegen: zelf typen, dummytekst van InDesign invoegen, tekst plaatsen vanuit een aangeleverd tekstbestand (meestal Microsoft Word), of tekst kopiëren in Microsoft Word of een ander programma en die plakken in InDesign. Voor deze oefening typ je zelf enkele woorden in het tekstvak.
- **3** Gebruik het menu **Weergave**, **Inzoomen** (*View*, *Zoom in*) om in te zoomen naar een betere weergave. Standaard wordt een nieuw document getoond als hele pagina en worden nieuwe teksten met corps 12 toegevoegd. Door in te zoomen worden de letters beter leesbaar op het scherm, maar blijven ze even groot in afdruk. Het is eigenlijk alsof we met onze neus dichter op de pagina zitten.

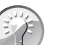

### Sneltoetsen

Je kunt in plaats van de menuopdrachten Inzoomen, Uitzoomen, Spread in pagina passen enzovoorts sneltoetsen gebruiken. Twee ervan worden niet in het menu Weergave vermeld: Ctrl+2 en Ctrl+4. Deze zoomen respectievelijk 200 en 400 procent in naar de plek waar de cursor in de tekst staat, of naar het midden van de pagina.

4 De eigenschappen van de tekst zijn bovenin de lange balk te lezen, het regelpaneel (*Control*). Mocht je het regelpaneel ooit kwijtraken, dan kun je het in het menu Venster (*Window*) opnieuw inschakelen. Je kunt ook de werkruimte opnieuw instellen (zie de paragraaf *Interface en kleurinstellingen voor Macintosh en Windows gelijkmaken*). De inhoud van het regelpaneel hangt samen met wat er is geselecteerd. Sta je in de tekst, dan zie je teksteigenschappen. Heb je met het *pijltje* (gereedschap Selecteren) op een tekstvak geklikt, dan zie je daarvan de positie en de afmetingen; niet de eigenschappen van de letters.

| А<br>¶     | D Minion Pro<br>Regular | ▼ 17 € 12µ ▼ III T I VÅ (> Merican ▼ II € 100% ▼ I, € 100% ▼ A. [Dave] ▼ III € 30% ▼ A. [Dave] ▼ III € 3 = 3 = 3<br>▼ 12 € (+4.49) ▼ Tr T, T III € 0 ▼ A € € 0 at T € 0 ▼ Methands nouve spat▼ | 4 | •= |
|------------|-------------------------|----------------------------------------------------------------------------------------------------|---|----|
| A          |                         | E (d'ann lin (d'ann )                                                                                                    | 4 | •= |
| 000<br>000 | x ∳ 37 mm<br>7: ∲ 61 mm |                                                                                                    | 4 | •= |

**Afbeelding 2.7** Drie weergaven van het regelpaneel: instellingen voor lettertekens, voor alinea's en voor objecten.

De weergave kan veranderen, afhankelijk van wat je nodig hebt. Wanneer je in de tekst staat, zie je links in het regelpaneel een A en een ¶. Klik je op de A, dan zie je vooral instellingen voor letters (Besturingselementen tekenopmaak/Character formatting controls). Je moet dan wel eerst tekst selecteren. Wanneer je op het symbool ¶ klikt, zie je vooral instellingen die op alinea's worden toegepast (Besturingselementen alineaopmaak/Paragraph formatting controls). Een woord maak je vet met tekenopmaak (de A), waarbij je eerst alle letters van het woord selecteert. Een alinea maak je rechtslijnend met alineaopmaak (de ¶), waarbij je niet eens een woord hoeft te selecteren: erin staan is genoeg. Klik in de juiste alinea en kies een uitlijning. Handig is dat rechts in het regelpaneel een stukje is te zien van de andere kant van het paneel. Zo kun je het lettertype vinden en instellen, terwijl je ook de inspringwaarden van de alinea kunt instellen.

### De positie en grootte van een object

Wanneer je met het zwarte pijltje (selectiegereedschap) op een tekstvak klikt, zie je in het regelpaneel de positie en de afmetingen van dit object. Let op het pictogram links in het regelpaneel: van de negen blokjes bepaalt het zwarte van welke coördinaat je de waarden ziet. Klik op een blokje om het te selecteren.

1 Maak het tekstkader dat je hebt gemaakt 10 bij 10 centimeter. Standaard wordt de coördinaat getoond van het midden van een object. Als je de positie wilt weten van de linkerbovenkant van het object, moet je op het blokje linksboven klikken. De grootte van je object verandert daar niet mee, maar de coördinaten die je uitleest wel.

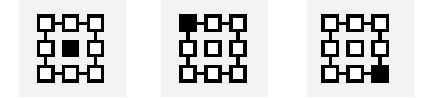

**Afbeelding 2.8** Bepaal van welke kant van het geselecteerde object je de coördinaten wilt zien.

2 Klik op het blokje rechtsonder en pas daarna de breedte en hoogte aan van het tekstkader: 12 bij 12 centimeter. Het tekstvak wordt links en boven groter.

#### Verborgen opties in het regelpaneel

Rechts in het regelpaneel bevindt zich een menu met extra opties. Daarin staan opdrachten die van toepassing zijn op de geselecteerde objecten.

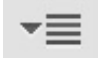

Afbeelding 2.9 Extra menu in onder meer het regelpaneel.

Als je letters selecteert in een tekstvak krijg je andere opdrachten dan wanneer je een object selecteert: het menu past zich aan de situatie aan.

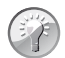

Regelpaneel inschakelen

Als je het regelpaneel niet ziet, kun je dit inschakelen in het menu Venster, Regelpaneel (*Window, Control*) of met de toetsencombinatie #/Ctrl+Alt+6.

### Deelvensters weergeven en indelen

Aan de rechterkant zie je halfgeopende deelvensters. Ze kunnen nog verder dicht, maar je kunt ze ook groter maken dan ze nu zijn. Klik bijvoorbeeld op het paneel Lijn. Het wordt geopend zodat je instellingen kunt maken. Je vindt er instellingen die ook in het regelpaneel staan, dus er is enige overlap. Klik nogmaals op het woord Lijn om het paneel in te vouwen tot de oorspronkelijke grootte.

Je kunt de weergave van de deelvensters nog smaller maken en beperken tot pictogrammen. Plaats de muis op de linkerrand van de groep, zodat de cursor verandert in een links/rechtspijl. Sleep naar rechts om de groep smaller te maken. Je kunt hiermee doorgaan tot alleen pictogrammen overblijven.

Rechtsboven een groep deelvensters staat een dubbel pijltje. Wanneer je hierop klikt, wordt het deelvenster of de groep in- of uitgevouwen.

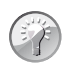

### Sneltoets

Gebruik de toetsencombinatie <code>#+Alt+Tab/Ctrl+Alt+Shift+Tab</code> om alle geopende deelvensters dicht te vouwen. Dat ruimt lekker op.

| ≎ Pagina's Lagen Koppelinger +≡   | 44              | ** |
|-----------------------------------|-----------------|----|
| [Geen]                            | Pagina's        | Ф  |
| A-Stramien                        | 📚 Lagen         | \$ |
| A                                 | C-D Koppelingen | පෙ |
|                                   |                 |    |
| 1                                 | 🔲 Lijn          | =  |
|                                   | Stalen          |    |
| -                                 | Verloop         |    |
| 1 pagina in 1 spread 🕒 🕤 💼 🚊      | CC Libraries    | 0  |
| Lijn ≎ Stalen Verloop CC Libr → = |                 |    |
| T Tint: 🕨 %                       | $f_X$ Effecten  | fx |
| [Geen] X 🗆                        | G Objectstijlen | 53 |
| [Registratie] 🕅 🚱                 |                 |    |
|                                   | Alineastijlen   | ъ¶ |
|                                   |                 |    |
|                                   | gA Tekenstijlen | ъ  |
|                                   |                 |    |
| C=15 M=100 Y=100 K=0              |                 |    |
|                                   |                 |    |
| Effecten 🗘 Objectstijlen 👻        |                 |    |
| [Basisafbeeldingskader]+          |                 |    |
| [Geen]                            |                 |    |
| [Basisafbeeldingskader]+          |                 |    |
| [Basistekstkader]                 |                 |    |
|                                   |                 |    |
|                                   |                 |    |
|                                   |                 |    |
| Basisalineal+                     |                 |    |
| [Basisalinea]+                    |                 |    |
| [Dasisanifea]+                    |                 |    |
|                                   |                 |    |
|                                   |                 |    |
| -                                 |                 |    |
| ▲ 🗅 ¶≠ 🗟 🎰                        |                 |    |
| ≎ Tekenstijlen 📲                  |                 |    |
| [Geen] 4                          |                 |    |
| [Geen]                            |                 |    |
|                                   |                 |    |
|                                   |                 |    |
|                                   |                 |    |
|                                   |                 |    |
|                                   |                 |    |

**Afbeelding 2.10** Drie weergaven van dezelfde deelvensters. Groter is niet altijd beter, tenzij je een groot scherm hebt.

De weergave en vormgeving van de deelvensters is op verschillende manieren te sturen:

1 De stapel aan de rechterkant is verdeeld in groepen. Deze zijn van elkaar gescheiden door een duidelijk zichtbare, dikke horizontale lijn. De bovenste groep is die van de deelvensters Pagina's, Koppelingen en Lagen. Je kunt een deelvenster met slepen verhuizen naar een andere groep.

|               |                        | 44            |
|---------------|------------------------|---------------|
|               | Ф                      | Pagina's      |
|               | 0                      | Info          |
|               | $\widehat{\mathbf{A}}$ | Lagen         |
|               |                        |               |
|               |                        |               |
|               |                        |               |
| E Lijn        |                        |               |
| Stalen        |                        |               |
| Objectstijler | 8                      | Kleur         |
|               | fx                     | Effecten      |
|               |                        | Verloop       |
|               |                        |               |
|               | A                      | Teken         |
|               | A                      | Tekenstijlen  |
|               | •                      | Alinea        |
|               | പ്പ                    | Alineastijlen |
|               |                        |               |
|               | ġ3                     | Tabelstijlen  |
|               |                        |               |
|               |                        | Tabel         |
| Celstijlen    |                        |               |
|               | 0                      | Tekstomloop   |
|               | 5                      | Pathfinder    |
|               |                        |               |
|               | $\bowtie$              | Voorvertonin  |
|               | $\checkmark$           | Voorvertonin  |

**Afbeelding 2.11** Deelvensters verslepen per groep of per stuk. Je kunt ze in een andere groep of tussen andere groepen in loslaten.

- 2 Ook is het mogelijk om een deelvenster of groep (neem in dat geval de dikke streep boven de groep) te slepen naar de linkerkant van het scherm. Daar waar je tijdens het slepen een blauwe lijn ziet ontstaan, kun je loslaten. Er ontstaat dan een nieuwe stapel, waar weer andere deelvensters (groepen) aan toegevoegd kunnen worden. Het kan soms gebeuren dat het deelvenster Gereedschappen opschuift naar rechts, maar dat is te verhelpen door het naar links terug te slepen. Let hierbij op de weergave van de blauwe lijn: die geeft aan waar je venster terechtkomt.
- 3 Deelvensters mogen ook los op het scherm of als tweede stapel in groepen aan de rechterkant van het scherm gezet worden. Let opnieuw op de blauwe lijn tijdens het slepen wanneer je een groep deelvensters tegen een andere groep aan zet.

Wanneer je een deelvenster kwijt bent, kun je natuurlijk ook de menu's gebruiken. Het deelvenster Teken (om letters een andere typografie toe te kennen) staat onder meer in het menu **Tekst**, maar ook in het menu **Venster**, **Tekst en tabellen**, **Teken** (*Window*, *Type & tables*, *Character*). Je zou verwachten dat als in het menu Venster een vinkje staat bij een bepaald deelvenster, dit deelvenster dan altijd duidelijk zichtbaar is in het scherm, maar InDesign gebruikt vinkjes alleen voor de groot uitgevouwen deelvensters.

Zelfs met rechtsklikken op een object vind je de deelvensters. Wanneer je in een tekstvak staat, kun je opties zoals lettertype en -grootte vinden. Selecteer je een tekstvak (klikken met een selectiegereedschap), dan krijg je met rechtsklikken op het tekstvak andere opties.

#### **Snel toepassen**

Nog sneller in InDesign CC is het deelvenster Snel toepassen (*Quick apply*). Je activeert het met #+Return of Ctrl+Enter. De optie is ook te vinden in het menu **Bewerken** (*Edit*), maar dan is het snelheidsvoordeel weg. Je moet juist alleen met het toetsenbord werken en op zoek zijn naar bijvoorbeeld dat deelvenster waarin je de tekstomloop instelt. Druk op #+Return of Ctrl+Enter om het deelvenster Snel toepassen te openen (of klik met de muis op de bliksemschicht rechts in het regelpaneel). Typ tekstomloop en druk op Enter/Return. Het deelvenster Tekstomloop wordt automatisch getoond. Verderop in dit boek zal blijken dat dit ook een razendsnelle manier is om tekst vorm te geven met opmaakstijlen.